# Jarvis Electronic Scope of Appointment

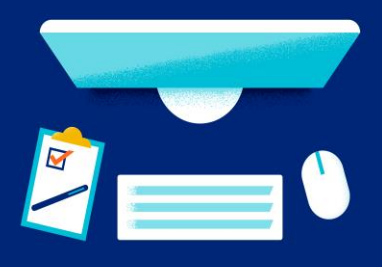

Jarvis allows you to take an electronic Scope of Appointment (SOA). The electronic SOA can be signed by using the *Sign In JarvisEnroll now* option or the *Remote Signature* processes.

You must obtain a SOA from each consumer present at a one-on-one marketing appointment. Unless one of the following exceptions applies, the SOA must be obtained no less than 48 hours in advance of the appointment. When an exception applies, the SOA must be obtained at the start of the appointment. Exceptions include:

- · The last four days during a valid election period for the consumer; or
- · Unscheduled in-person meetings (e.g., walk-ins) initiated by the consumer;
- Inbound consumer-initiated calls

Note: See your Agent Guide or the Sales Policy Scope of Appointment job aid for more information on SOA rules.

## Locating the Scope of Appointment (SOA)

Log into Jarvis, navigate to the Sales Tools tab and select Scope of Appointment.

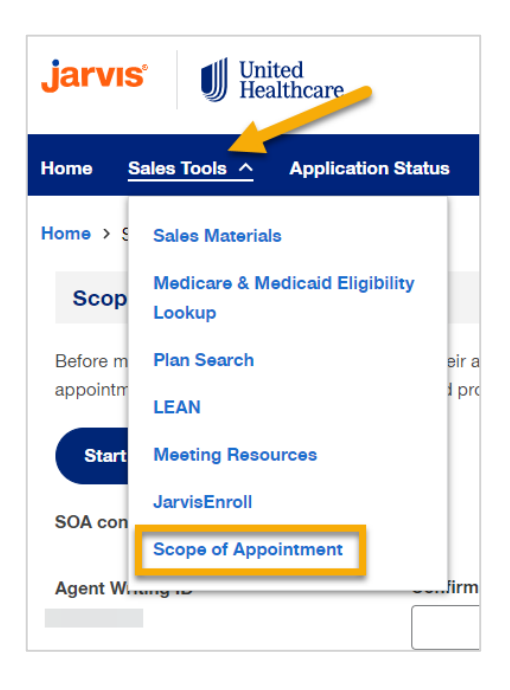

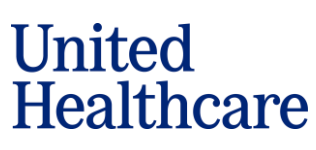

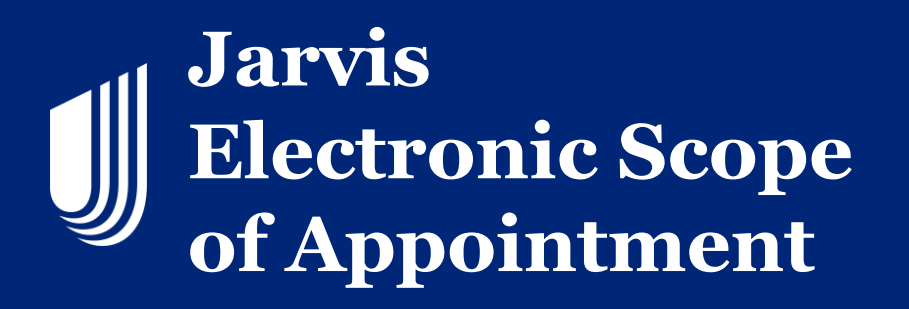

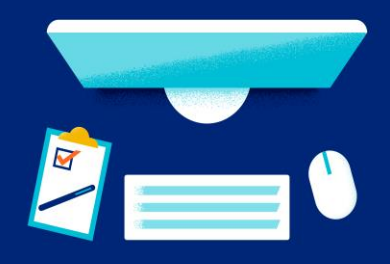

## Starting a new Scope of Appointment (SOA)

Click on the Start New Scope to pull up the Scope of Appointment form.

| Home > Sales Tools > Scope of Appointment                                                                                                    |
|----------------------------------------------------------------------------------------------------|
| Scope of Appointment                                                                                                    |
| Before meeting with a Medicare beneficiary(or their authorized representative), Medicare requires that Licensed Sales Representatives use this form to ensure your appointment focuses only on the type of plan and products you are interested in. A separate form should be used for each Medicare beneficiary.          Start New Scope         SOA confirmation search criteria |

#### Then the form will display.

| jarvıs 🔰 United Health        | i<br>icare              |                    |                          |                      | Contact Us         | •              |   |
|-------------------------------|-------------------------|--------------------|--------------------------|----------------------|--------------------|----------------|---|
| Home Sales Tools 🗸 A          | pplication Status       | Commissions ~      | Book of Business         | Knowledge Ce         | nter 🗸             | Search Jarvis  | ٩ |
| Home > Sales Tools > Scope    | of Appointment          |                    |                          |                      |                    |                |   |
|                               | 1<br>SOA Details        |                    |                          |                      | 2                  |                |   |
| Scope of Appointmen           | nt Confirmation F       | orm                |                          |                      |                    |                |   |
| Select Language               |                         |                    |                          |                      |                    |                |   |
| English                       |                         | ~                  |                          |                      |                    |                |   |
|                               |                         |                    |                          |                      |                    |                |   |
| Please check what you want    | to discuss with the Li  | censed Sales Repre | Seens of Appointmen      | to be completed      |                    |                |   |
| Medicare Advantage Plans      | (Part C) and Cost Pla   | ns                 |                          | tal-Vision-Hearing F | Products           |                |   |
| Stand-alone Medicare Pres     | scription Drug Plan (Pr | art D)             | Пно                      | pital Indemnity Pro  | ducts              |                |   |
| Medicare Supplement (Me       | digap) Plans            |                    | 0                        |                      |                    |                |   |
| 0                             |                         |                    |                          |                      |                    |                |   |
| Licensed sales representative | first name              | Licensed sale      | s representative last na | me                   | Licensed sales rep | resentative id |   |
| Are you the authorized rep    | resentative?            |                    |                          |                      |                    |                |   |
| Beneficiary Information       |                         |                    |                          |                      |                    |                |   |
| Beneficiary first name *      |                         | Beneficiary la     | ist name *               |                      | Beneficiary phone  | number         |   |
|                               |                         |                    |                          |                      |                    |                |   |
| Date appointment will be con  | npleted *               |                    |                          |                      |                    |                |   |
| mm/dd/yyyy                    | Ê                       | 3                  |                          |                      |                    |                |   |
| Beneficiary address *         |                         | City *             |                          |                      | Beneficiary zip co | de *           |   |
|                               |                         |                    |                          |                      |                    |                |   |
| County *                      |                         | State *            |                          |                      |                    |                |   |
|                               |                         | <b>`</b>           |                          |                      |                    |                |   |
|                               |                         |                    |                          |                      |                    |                |   |
|                               |                         |                    |                          |                      |                    |                |   |
|                               |                         |                    |                          |                      |                    |                |   |
| (Save & Close                 |                         |                    |                          |                      |                    | Continue       | → |
|                               |                         |                    |                          |                      |                    |                |   |

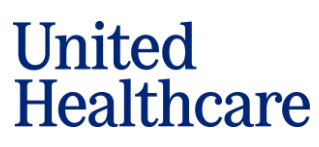

Confidential property of UnitedHealth Group. For Agent use only. Not intended for use as marketing materials for the general public. Do not distribute, reproduce, edit, or delete any portion without express permission of UnitedHealth Group. 09052024

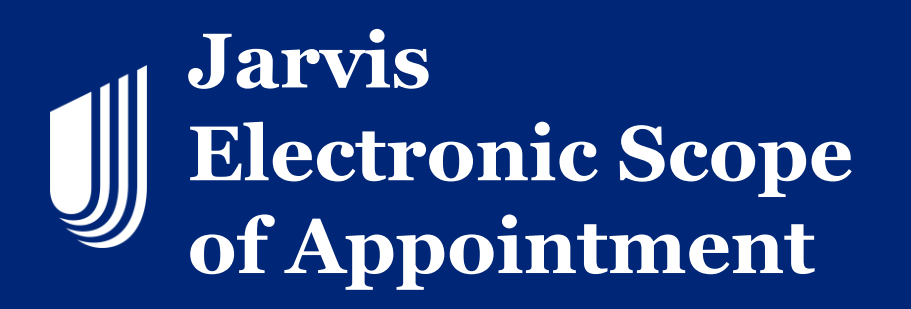

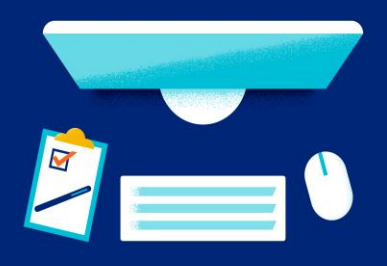

Choose the preferred language from the dropdown and select the products the consumer agree may be discussed during the appointment. You can select more than one option.

| Home > Sales Tools > SOA                                                                                                    |                                |  |  |  |  |
|----------------------------------------------------------------------------------------------------|--------------------------------|--|--|--|--|
| 1<br>SOA Details                                                                                                    |                                |  |  |  |  |
| OCK Details                                                                                                    |                                |  |  |  |  |
| Scope of Appointment Confirmation Form                                                                                                    |                                |  |  |  |  |
| Select Language                                                                                                    |                                |  |  |  |  |
| English                                                                                                    |                                |  |  |  |  |
|                                                                                                    |                                |  |  |  |  |
| Before meeting with a Medicare beneficiary (or their authorized representative). Medicare requires that Licensed Sales Representatives use this form to ensure your appointment focuses only on the type of plan and products you are interested in. A separate form should be used for each Medicare beneficiary. |                                |  |  |  |  |
| Please check what you want to discuss with the Licensed Sales Representative: *                                                                                                    |                                |  |  |  |  |
| At LEAST ONE of the options below must be checked in order for the Scope                                                                                                    | of Appointment to be completed |  |  |  |  |
| Medicare Advantage Plans (Part C) and Cost Plans                                                                                                    | Dental-Vision-Hearing Products |  |  |  |  |
| Stand-alone Medicare Prescription Drug Plan (Part D)                                                                                                    | Hospital Indemnity Products    |  |  |  |  |
| Medicare Supplement (Medigap) Plans                                                                                                    |                                |  |  |  |  |
|                                                                                                    |                                |  |  |  |  |

If there is an authorized representative assisting with the form, you can enter in their information by selecting the box.

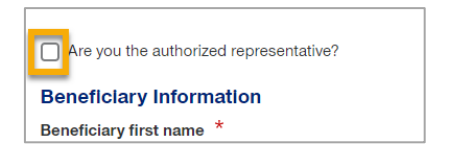

#### Enter in the consumer's name and phone number (if available).

| Beneficiary Information  |                         |                          |
|--------------------------|-------------------------|--------------------------|
| Beneficiary first name * | Beneficiary last name * | Beneficiary phone number |
|                          |                         |                          |

#### Then enter the date of the appointment.

| Date appointment will be completed $^{\star}$ |   |
|-----------------------------------------------|---|
| mm/dd/yyyy                                    | Ħ |

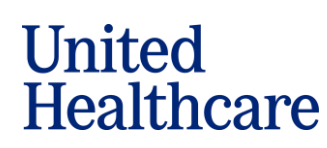

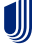

Confidential property of UnitedHealth Group. For Agent use only. Not intended for use as marketing materials for the general public. Do not distribute, reproduce, edit, or delete any portion without express permission of UnitedHealth Group. 09052024

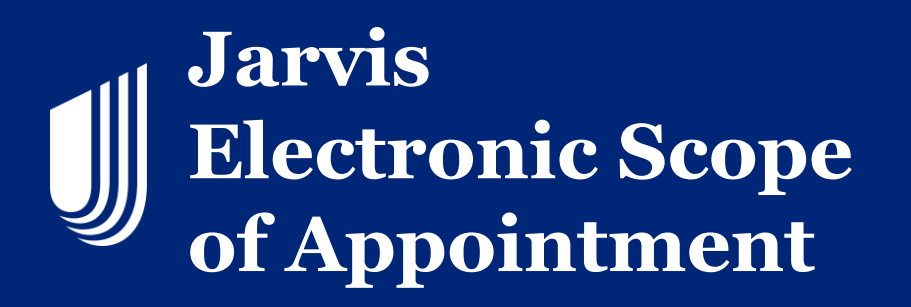

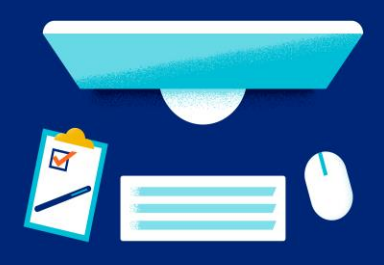

Enter the consumer's address. Please note that when you enter the zip code, the county will display, and the state will autofill. Lastly, click **Continue**.

| Beneficiary address * | City *  | Beneficiary zip code * |
|-----------------------|---------|------------------------|
| County *              | State * |                        |
|                       |         |                        |
| Close                 |         | Continue >             |

The second page of the SOA is where you will choose how the consumer is signing.

You have 3 options:

- Sign In JarvisEnroll now
- · Sign via email with Remote Signature
- · Sign via text with Remote signature

| Home > Sales Tools > Scope of Appointm                                                                                                    | ent    |           |
|----------------------------------------------------------------------------------------------------|--------|-----------|
| Q                                                                                                    | )      | 2         |
| SOA D                                                                                                    | etails | Signature |
| Signature type * <ul> <li>Sign in JarvisEnroll now</li> <li>Sign via email with Remote Signature</li> <li>Sign via text with Remote Signature</li> </ul> |        |           |

#### If you need to go back to the previous page, click the Previous button.

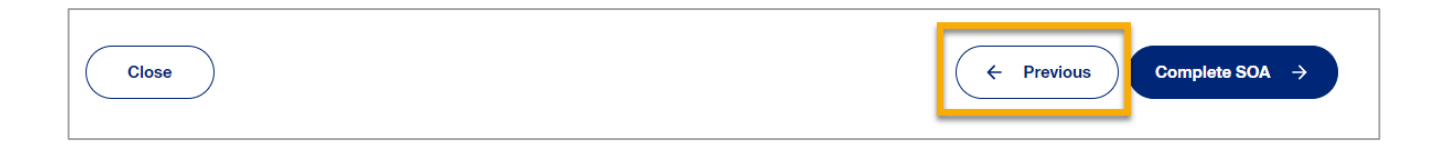

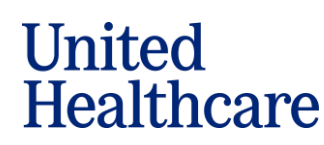

Confidential property of UnitedHealth Group. For Agent use only. Not intended for use as marketing materials for the general public. Do not distribute, reproduce, edit, or delete any portion without express permission of UnitedHealth Group. 09052024

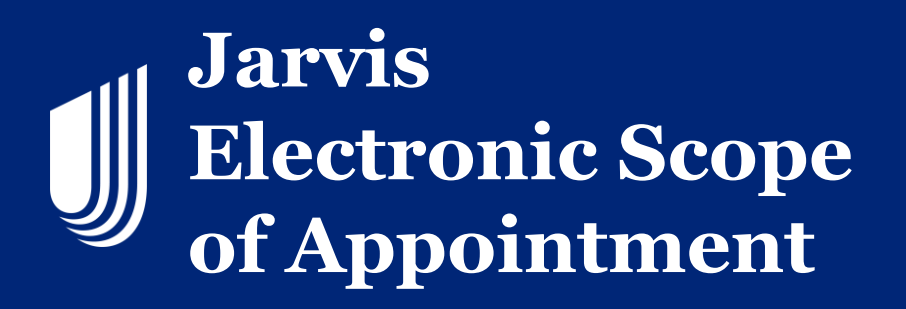

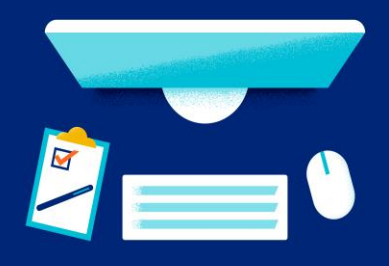

## Sign In JarvisEnroll now Signature

The *Sign In JarvisEnroll* option is only used when you are face to face with the consumer/authorized representative. Read the grey box to the consumer and then click the "Click to review the PDF with Beneficiary/Authorized Rep". Once the PDF downloads, review the SOA with the consumer to make sure everything is filled in correctly. Once the consumer confirms, **have the consumer** check the acknowledge box.

| Signature type *                                                                                                    |                                                                                                    |
|----------------------------------------------------------------------------------------------------|----------------------------------------------------------------------------------------------------|
| Sign in JarvisEnroll now                                                                                                    |                                                                                                    |
| O Sign via email with Remote Signature                                                                                              |                                                                                                    |
| O Sign via text with Remote Signature                                                                                               |                                                                                                    |
|                                                                                                    |                                                                                                    |
| By signing this form, you agree to meet with a Licensed Sales Rep<br>is either employed or contracted by a Medicare plan and may be | presentative to discuss the previously selected products/plan types. The Licensed Sales Representative<br>paid based on your enrollment in a plan. They do NOT work directly for the federal government. |
| Signing this form does NOT affect your current or future enrollment information provided on this form is confidential.              | nt in a Medicare plan, enroll you in a Medicare plan or obligate you to enroll in a Medicare plan. All                                                                                                   |
| Steps to Sign Scope of Appointment                                                                                                  |                                                                                                    |
| 1. <u>Click to review PDF with Beneficiary/Authorized Rep</u> *                                                                     | <b>—</b>                                                                                                    |
| Beneficiary/Authorized Rep Signature *                                                                                              |                                                                                                    |
| Ensure the Beneficiary/Authorized Rep is clicking the box below                                                                     |                                                                                                    |
| 2. By checking this box, I the Beneficiary/Authorized Rep, inten                                                                    | d to sign this form electronically. I acknowledge that the information provided above is accurate. $\star$                                                                                               |
| Beneficiary name                                                                                                    | Beneficiary signed date                                                                                                    |
| test test                                                                                                    |                                                                                                    |
| Licensed sales representative name                                                                                                  | Licensed sales representative signed date                                                                                                    |
|                                                                                                    |                                                                                                    |

This will populate the signature dates, and you can select **Complete SOA** to complete the process.

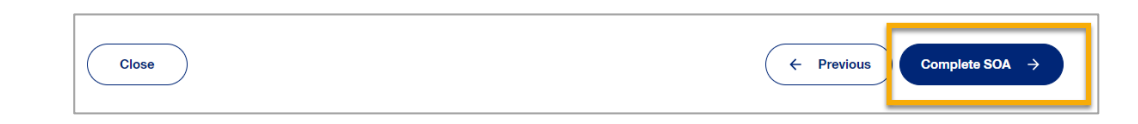

# Note: The Remote Signature process for SOA is the same as it is for enrollment applications. Please see the Email and Text Remote Signature Job Aid if you need more information.

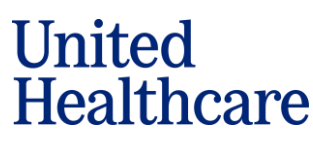

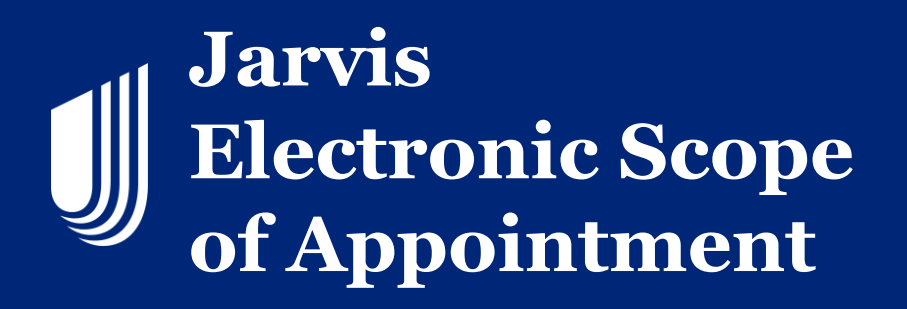

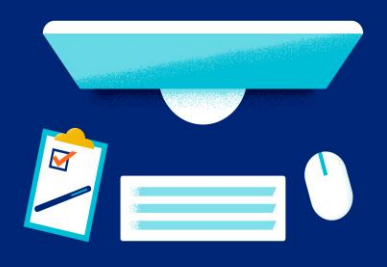

## **Completed Scope of Appointments**

To locate your completed SOA, you can use the search criteria by entering the consumer's name and/or confirmation number. Once entered, click on the **SOA Search Confirmation**. You have the ability in the upper right to search for any SOAs that were completed in LEAN. Just select LEAN in the dropdown and search with the confirmation number or member's name.

| Scope of Appointment                                                                                                    |                     |
|----------------------------------------------------------------------------------------------------|---------------------|
| Before meeting with a Medicare beneficiary(or their authorized representative), Medicare requires that Licensed Sales Representatives use this form to ensure you<br>appointment focuses only on the type of plan and products you are interested in. A separate form should be used for each Medicare beneficiary. | dicare beneficiary. |
| Start New Scope                                                                                                    | LEAN X V            |
| SOA confirmation search criteria                                                                                                    |                     |
| Agent Writing ID Confirmation Number Beneficiary First Name Beneficiary Last Name                                                                                                    |                     |
| Signature Date - From Signature Date - To                                                                                                    |                     |
| mm/dd/yyyy                                                                                                    |                     |
| SOA Search Confirmation                                                                                                    |                     |

You can also locate the past 60 days of completed SOAs under the **Completed** tab. You have the option to download the SOA and start the application directly from this area.

| ignature Date - From |              |          | Signature Date - | То       |             |   |                |                   |
|----------------------|--------------|----------|------------------|----------|-------------|---|----------------|-------------------|
| mm/dd/yyyy           |              | Ħ        | mm/dd/yyyy       |          |             | Ħ |                |                   |
|                      |              |          |                  |          |             |   |                |                   |
| SOA Search Confir    | mation       |          |                  |          |             |   |                |                   |
| Action Required      | Completed    |          |                  |          |             |   |                |                   |
| Action nequired      | Completed    |          |                  |          |             |   |                |                   |
| Conf #               | 🗘 First Name | $\hat{}$ | Last Name        | $\hat{}$ | Signed Date |   | Date Completed |                   |
|                      |              |          |                  |          |             |   |                | Download SOA      |
| 8-17745305172024     | test         |          | test             |          | 05/17/2024  |   | 05/17/2024     |                   |
|                      |              |          |                  |          |             |   |                | Start Application |
|                      |              |          |                  |          |             |   |                | Download SOA      |
| 2 16818105072024     | PDE          |          | теет             |          | 05/07/2024  |   | 05/07/2024     |                   |

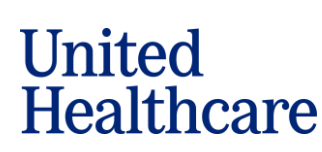

# Jarvis Electronic Scope of Appointment

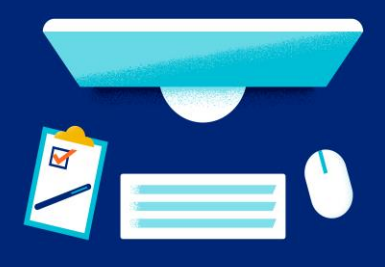

## **Scope of Appointments Requiring Action**

To locate your SOAs that require action, such as a signature, click on the Action Required tab. From there you will be able to see the status of the SOA.

There will be 3 statuses for the SOAs requiring action:

- Remote Signature: Failed for remote signature requests that have expired or been voided by the consumer. These can be reopened and resent to the consumer by selecting Resume App. RS Report is the Remote Signature Report that will give you some insight on the reason the Remote Signature Failed.
- **Remote Signature: In Process** for remote signature requests that have been sent to the consumer but not yet completed. A resend app function will be available where you can resend the SOA to the consumer if the email or text phone number you entered on the SOA was incorrect, or if you needed to edit the access code. This functionality can only be done one time.
- *Incomplete* for saved SOAs. These can be opened from where you left off by selecting resume app.

| Home > Sales Tools > Scope of Appointm                                                 | ent                                                                       |                                                                                            |                                                                         |
|----------------------------------------------------------------------------------------|---------------------------------------------------------------------------|--------------------------------------------------------------------------------------------|-------------------------------------------------------------------------|
| Scope of AppoIntment                                                                   |                                                                           |                                                                                            |                                                                         |
| Before meeting with a Medicare beneficiar<br>appointment focuses only on the type of p | /(or their authorized representative<br>an and products you are intereste | e), Medicare requires that Licensed Sales R<br>d in. A separate form should be used for ea | epresentatives use this form to ensure your<br>ch Medicare beneficiary. |
| Start New Scope                                                                        |                                                                           |                                                                                            |                                                                         |
| SOA confirmation search criteria                                                       |                                                                           |                                                                                            |                                                                         |
| Agent Writing ID                                                                       | Confirmation Number                                                       | Beneficiary First Name                                                                     | Beneficiary Last Name                                                   |
|                                                                                        |                                                                           |                                                                                            |                                                                         |
| Signature Date - From                                                                  | Signature Date -                                                          | То                                                                                         |                                                                         |
| mm/dd/yyyy                                                                             | mm/dd/yyyy                                                                | <b></b>                                                                                    |                                                                         |
| SOA Search Confirmation                                                                |                                                                           |                                                                                            |                                                                         |
| Action Required Completed                                                              |                                                                           |                                                                                            |                                                                         |
| Conf #                                                                                 | 🗘 Last Name 🗘 :                                                           | Signed Date Status                                                                         | C Date Completed                                                        |
| S-16764104292024 s                                                                     | S                                                                         | Remote Signature: In<br>progress                                                           | Resend<br>Rs Report                                                     |

United Healthcare